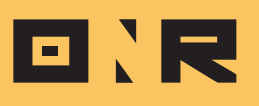

## HOW TO CREATE GROUPS IN POWER ADMIN

In this article, we will guide you through the process of creating groups in Power Admin.

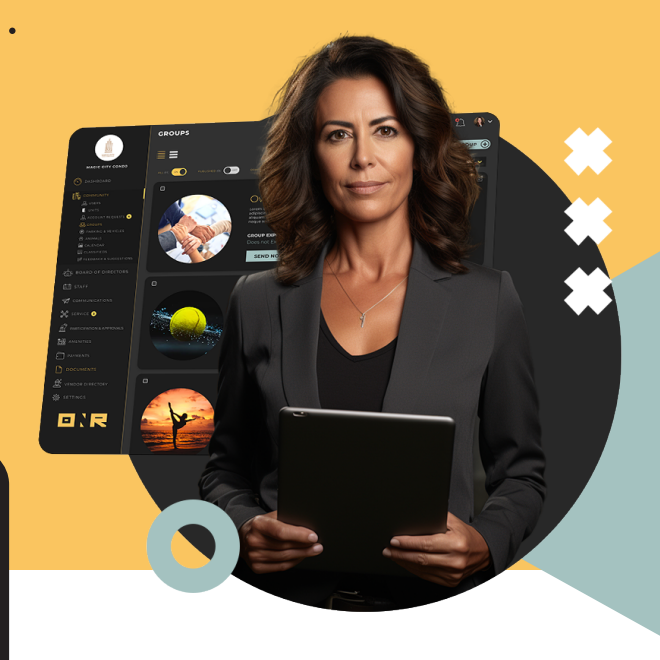

By following these instructions, you will be able to create groups that can be used to publish specific documents and send out electronic notifications to isolated groups. Groups are a powerful tool for organizing and managing content within your community.

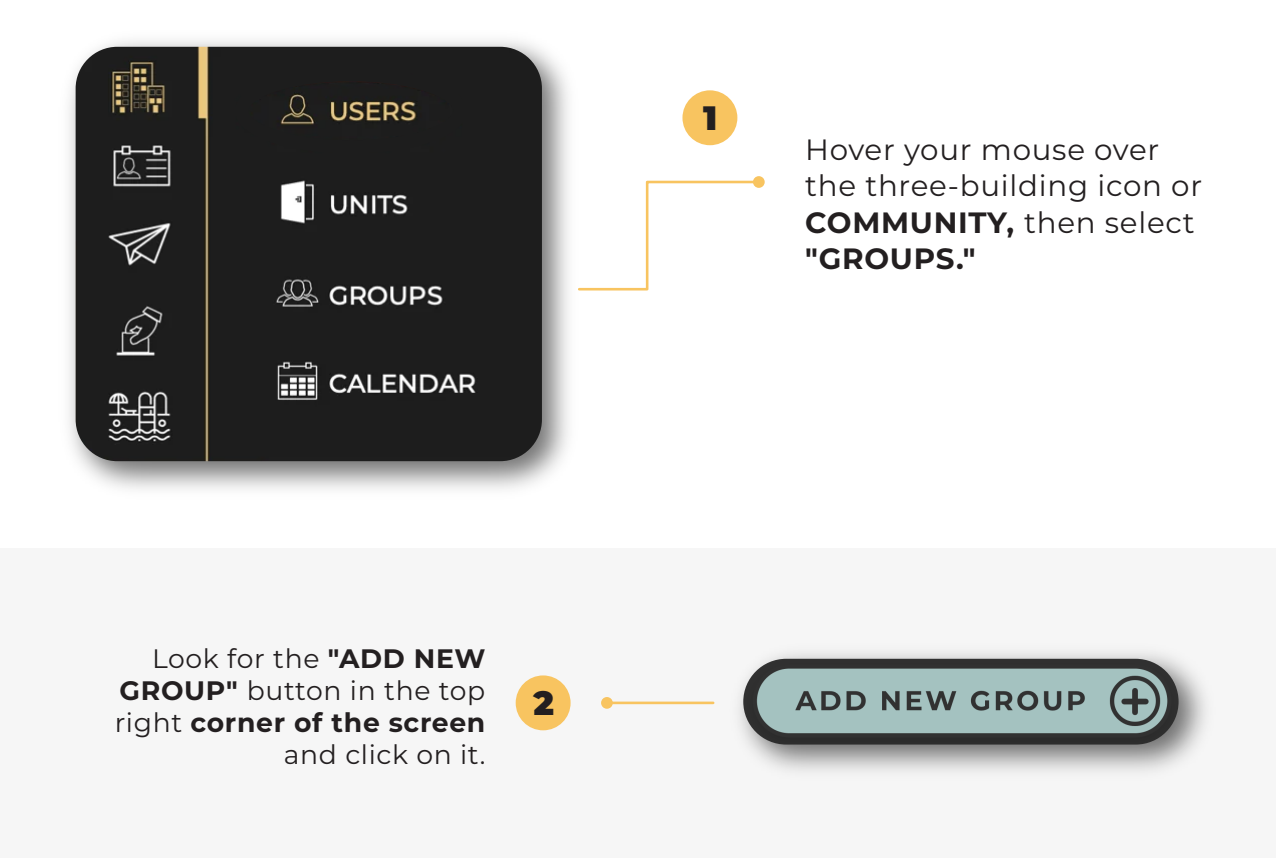

The next screen will present three required fields that need to be completed

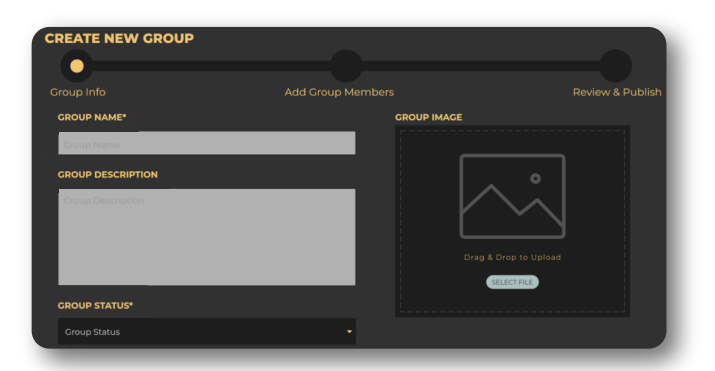

3

**GROUP NAME:** Enter the name of your group.

**GROUP DESCRIPTION:** Enter a description of the group. If you don't have one, simply input the Group Name, as you did above.

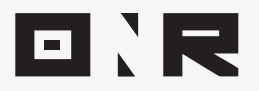

| GROUP STATUS:               |                                                                     |
|-----------------------------|---------------------------------------------------------------------|
| Selecting group status will | GROUP STATUS*                                                       |
| open a menu of options.     | Open (Anvone can join)                                              |
| The most commonly used is   |                                                                     |
| HIDDEN, as it will not be   | Ask to Join (Anyone can see, must ask to join, management approves) |
| visible to anyone except    | Closed (Only members can see, only management can add members)      |
| account administrators.     | Hidden (Only management can see)                                    |
|                             |                                                                     |

. . . .

•

• • •

• •

.

## **4** Scroll down and select **"Next Step."**

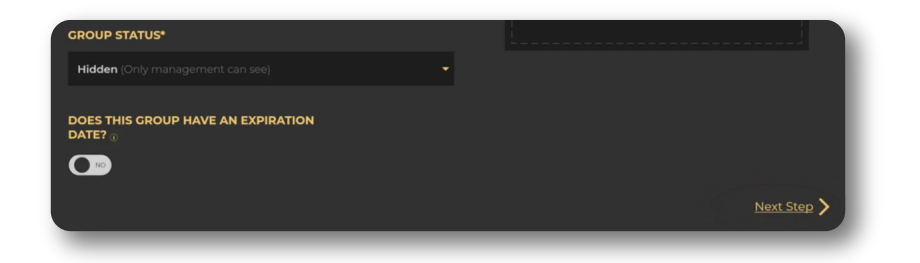

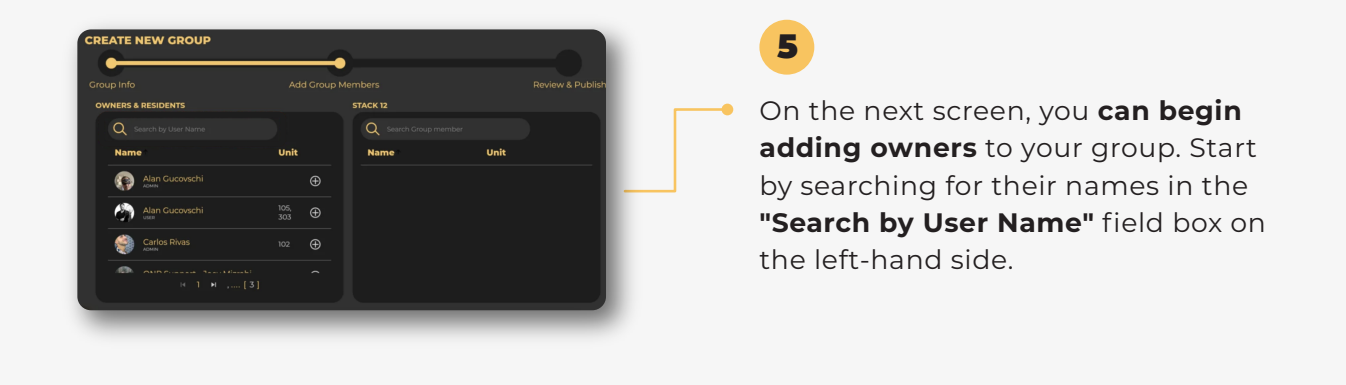

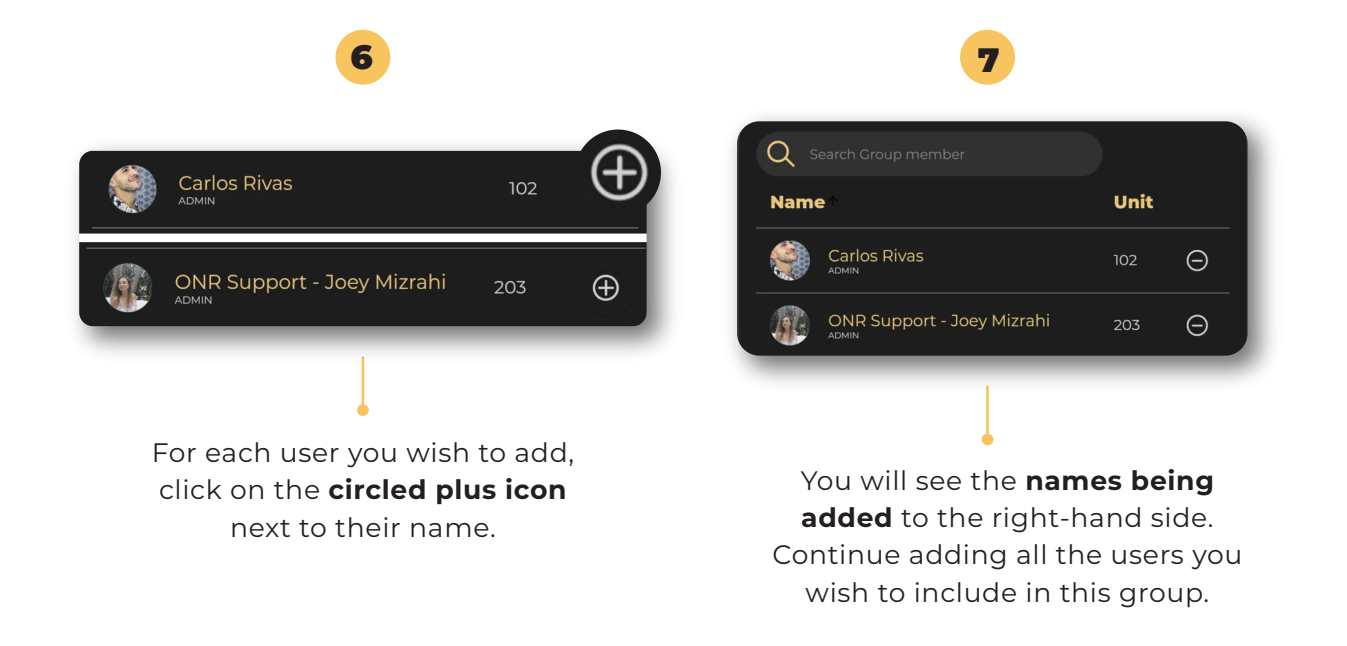

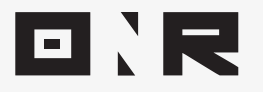

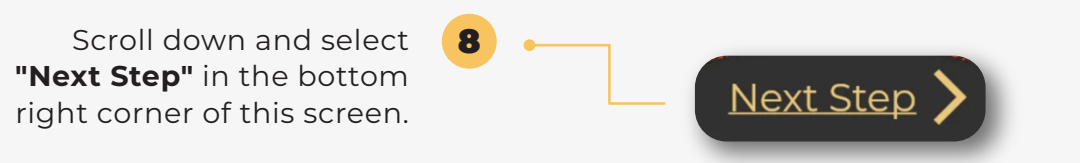

. . . . .

. . . . .

The next screen provides a summary of all the options you've selected. To complete the creation of this group, click on **"PUBLISH GROUP."** 

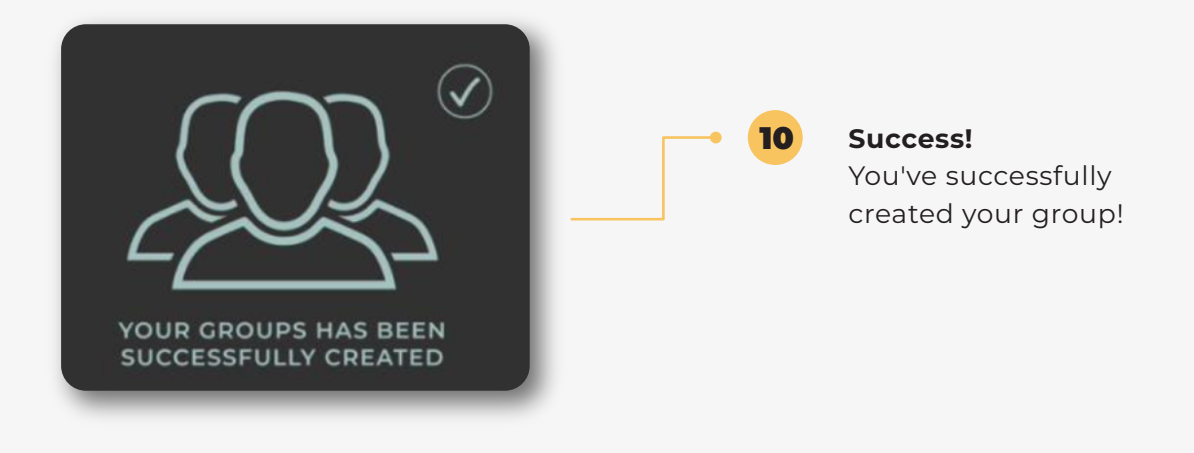

If you have any problems or need additional assistance, don't hesitate to reach out to our dedicated support team at **support@onrapp.com** 

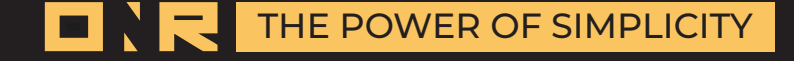